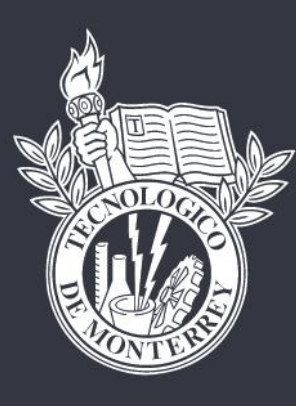

# TECNOLÓGICO DE MONTERREY®

# MANUAL PI - ESTUDIA EN EL EXTRANJERO

# Director de Carrera

Programas Internacionales

# INTRODUCCIÓN

En el siguiente documento se encuentra la guía para llenar las solicitudes de Programas Internacionales que requieren postulación por parte de los Directores de Carrera. Ejemplo: Programa PIE.

Veremos cómo ingresar al sistema, el proceso que lleva a cabo el alumno y la gestión que hace el Director de Carrera y Programas Internacionales para aprobación de la solicitud.

Revisaremos a detalle cada una de las secciones que componen la solicitud, la función de los botones de cada sección, así como la explicación de cómo llenar cada campo.

#### MANUAL ESTUDIA EN EL EXTRANJERO DIRECTOR DE CARRERA

#### TECNOLÓGICO DE MONTERREY | PROGRAMAS INTERNACIONALES

# Pasos para ingresar al Sistema – Mi Tec

El alumno podrá ingresar a la herramienta a través del portal Mi Tec.

- Ingresar a través del portal Mi Tec a través de: <u>http://mitec.itesm.mx</u> utilizando matrícula y contraseña de correo.
- 2. Seguir la ruta: Inicio/Servicios/Programas Internacionales

# Pasos para ingresar al sistema – Mi Espacio

Los Directores de Carrera podrán ingresar a la herramienta a través del Entorno de colaboración de Programas Internacionales con su nómina y password de correo.

https://colabora.itesm.mx/sites/COL20 1300116/Alumnos%20Internacionales/ Forms/AllItems.aspx

Seguir la ruta: **Servicios** Académicos, Programas, Materias y Grupos, Programas de Formación Integral, Programas Internacionales, Oportunidades de Internacionalización.

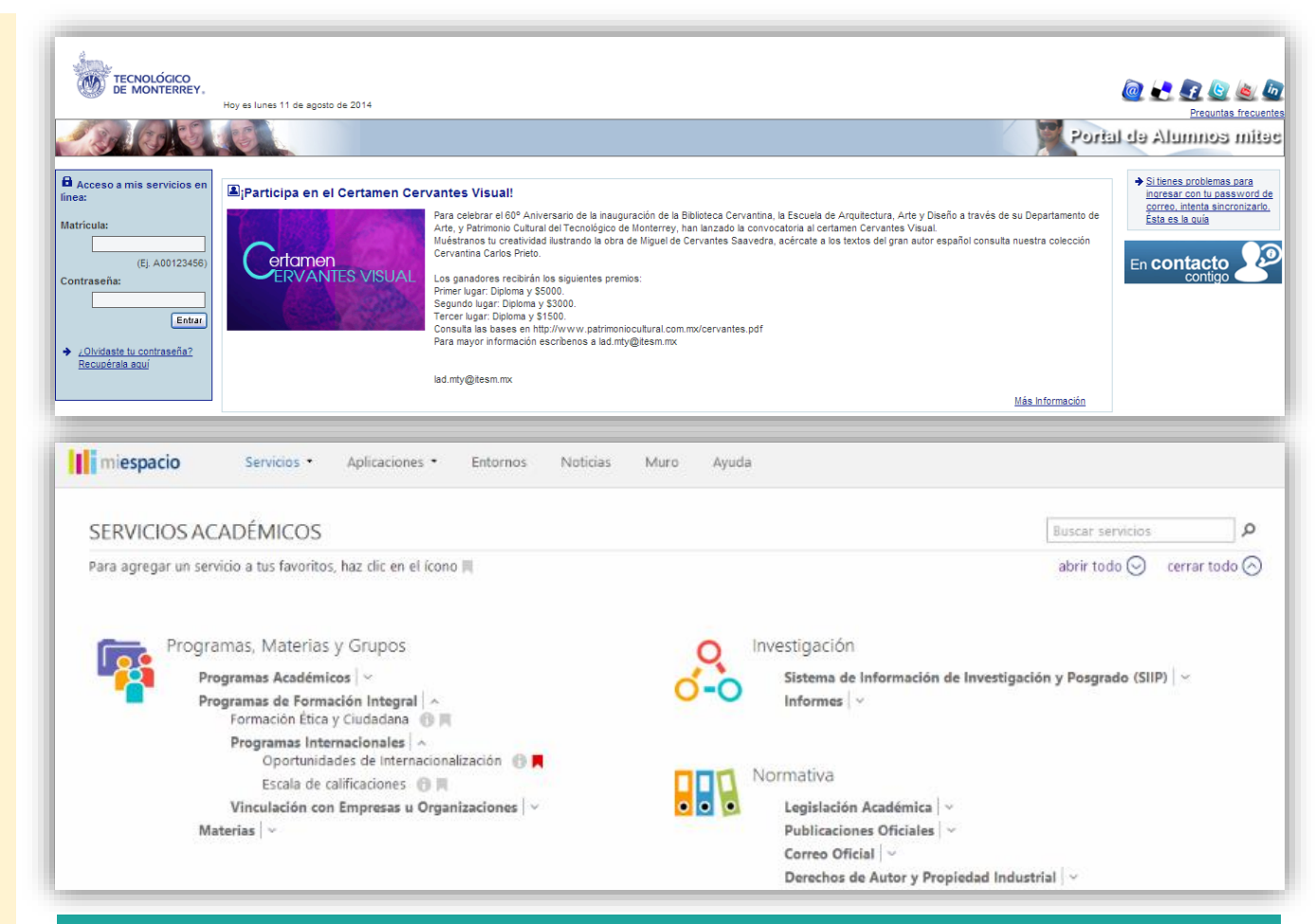

# **RECOMENDACIONES IMPORTANTES:**

- Usar de preferencia navegador Chrome versión 19 o superior.
- No utilizar el botón "Back" del navegador dentro de la herramienta.
- Cuando se requiera hacer clic en un botón dentro de la herramienta, se recomienda hacer un solo clic y esperar unos segundos para cargar el contenido.
- Para evitar que por inactividad la herramienta te pida iniciar sesión nuevamente, es importante hacer clic, periódicamente, en el botón "Guardar y Salir", de lo contrario, el sistema pudiera cerrarse y se tendría que comenzar nuevamente con las modificaciones.

#### MANUAL ESTUDIA EN EL EXTRANJERO DIRECTOR DE CARRERA

#### TECNOLÓGICO DE MONTERREY | PROGRAMAS INTERNACIONALES

## Módulos del Sistema PI

Ya que se ingresó al sistema, existen 3 secciones:

- Oferta Completa: donde se encuentra la información de todas las oportunidades disponibles para los alumnos. Se pueden buscar oportunidades para un alumno en particular o simular el perfil de un alumno.
- Sistema PI: aquí se puede ingresar a la bandeja de procesos para hacer una nueva postulación o dar seguimiento a las tareas creadas.
- Página Web: para conocer información de calendarios, tutoriales, testimonios y toda la información de Programas Internacionales.

# Búsqueda de Oportunidades

En la esquina superior derecha, se puede ingresar la matrícula de un alumno para conocer las oportunidades a las que aplica y jugar con los datos para ver las opciones a futuro para el alumno.

El sistema arroja la información actual, sin embargo, se pueden modificar los filtros: nivel y programa académico, promedio acumulado, edad, materias acreditadas e idiomas registrados.

# BIENVENIDO

La internacionalización forma parte fundamental del modelo educativo y formativo del Tecnológico de Monterrey. Tenemos metas muy altas que nos permitirán transformar la vida de miles de estudiantes que, viviendo una experiencia en el extranjero, desarrollarán competencias globales que les permitan ser mejores personas y mejores profesionistas.

> Para apoyar a esta labor nos estamos transformando para simplificar y automatizar los procesos de apoyo a la internacionalización.

En esta sección encontrarás los nuevos servicios que facilitarán tu trabajo para la generación y consulta de programas y seguimiento a tus alumnos.

Sistema Pl

Formación que transforma vidas

#### agina Web

ra conocer información del calendario, tutoriales, itimonios y toda la información de PI te invitamos a e vísites nuestra página de internet.

lr »

Oferta completa

simular el perfil de un alumno.

En esta sección encontrarás información de todas las

oportunidades disponibles para tus alumnos. Puedes buscar las oportunidades para un alumno en particular o

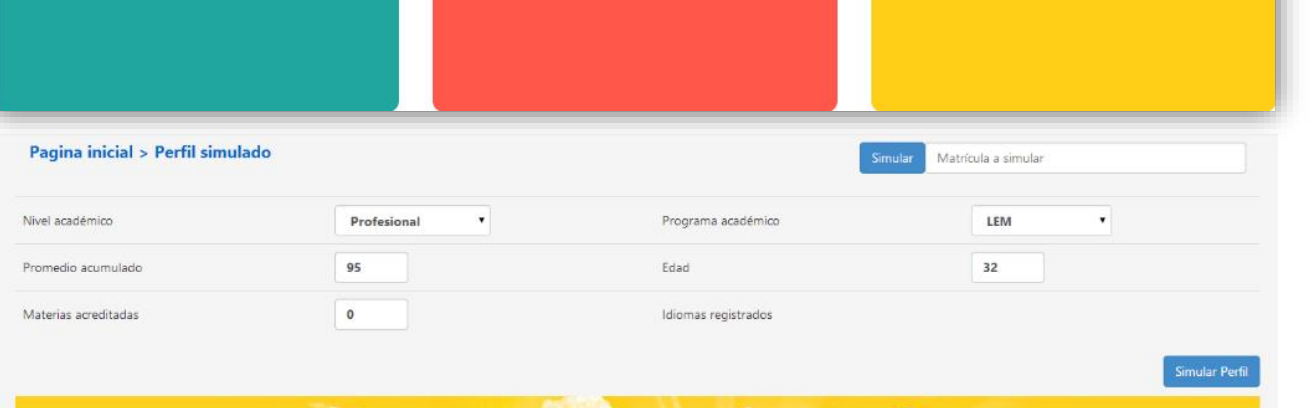

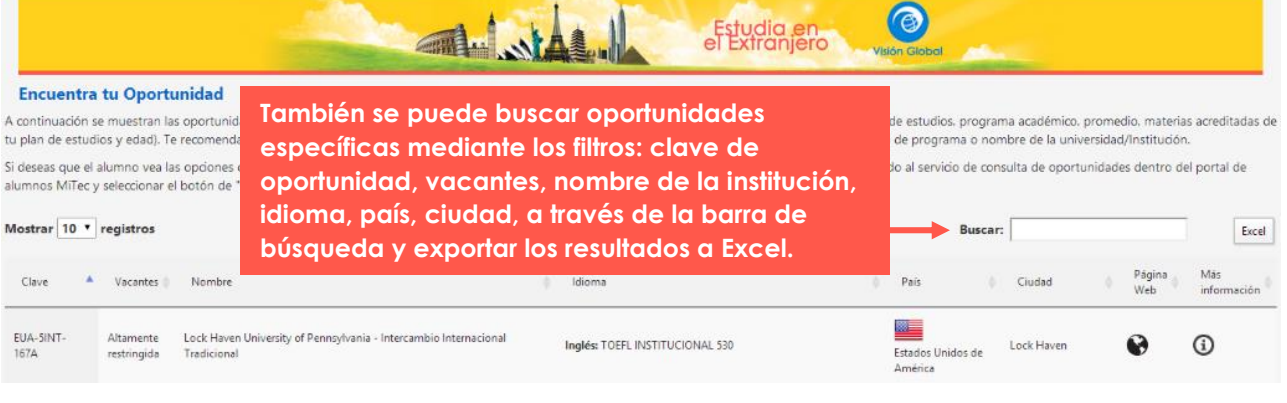

# SELECCIONAR OPORTUNIDAD PARA POSTULAR AL ALUMNO

# DIRECTOR DE CARRERA

### TECNOLÓGICO DE MONTERREY | PROGRAMAS INTERNACIONALES

### Búsqueda del Alumno

Después de ingresar, aparecerá el panel de procesos de la aplicación, en el menú del lado derecho, seleccionar la opción de <u>PI-Estudia en el Extranjero</u>, esto crea una nueva tarea llamada "Seleccionar Oportunidad".

**Importante:** cada vez que se haga clic en el menú PI – Estudia en el Extranjero, se creará una nueva tarea, por lo tanto es como si se abriera una nueva solicitud.

El primer paso es buscar al alumno mediante los filtros de matrícula, nombre, apellidos o una combinación de varios y hace clic en **"Buscar"**.

Aparecerá una ventana con el resultado de la búsqueda, checa que los datos sean los del alumno, elige el registro y hace clic en "**Seleccionar**".

| Busqueda                                                                                     | a de alumno                                                                                                    |                                                                                                    |                                                                                                    |                                                                                                    |                                                                                           |                                                                                    |                                                                               |                                                   |
|----------------------------------------------------------------------------------------------|----------------------------------------------------------------------------------------------------|----------------------------------------------------------------------------------------------------|----------------------------------------------------------------------------------------------------|----------------------------------------------------------------------------------------------------|-------------------------------------------------------------------------------------------|------------------------------------------------------------------------------------|-------------------------------------------------------------------------------|---------------------------------------------------|
| Por medio de                                                                                 | e ésta pantalla, us                                                                                                    | ted podrá realizar la postulación de sus alumn                                                                    | os, para lo cual deberá prime                                                                               | ro, buscar al alumno que                                                                                       | se desea postular i                                                                       | ntroduciendo alguno                                                                | o de los dato s de                                                            | bús que da.                                       |
|                                                                                              |                                                                                                    |                                                                                                    |                                                                                                    |                                                                                                    |                                                                                           |                                                                                    |                                                                               |                                                   |
| Mat                                                                                          | ricula                                                                                                    | Nombre                                                                                                    |                                                                                                    |                                                                                                    |                                                                                           |                                                                                    |                                                                               |                                                   |
| Apellido Pa                                                                                  | terno                                                                                                    | Apellido Materno                                                                                                  |                                                                                                    |                                                                                                    |                                                                                           |                                                                                    |                                                                               |                                                   |
| Buscar                                                                                       |                                                                                                    |                                                                                                    |                                                                                                    |                                                                                                    |                                                                                           |                                                                                    |                                                                               |                                                   |
|                                                                                              |                                                                                                    |                                                                                                    |                                                                                                    |                                                                                                    |                                                                                           |                                                                                    |                                                                               |                                                   |
| nformacio                                                                                    | ón general                                                                                                    |                                                                                                    |                                                                                                    |                                                                                                    |                                                                                           |                                                                                    |                                                                               |                                                   |
|                                                                                              | Matricula                                                                                                    |                                                                                                    | Nombre                                                                                                    |                                                                                                    | c                                                                                         | ampus origen                                                                       |                                                                               |                                                   |
|                                                                                              |                                                                                                    |                                                                                                    |                                                                                                    |                                                                                                    |                                                                                           |                                                                                    |                                                                               |                                                   |
| Programa                                                                                     | Academico                                                                                                    |                                                                                                    | Promedio                                                                                                    |                                                                                                    | Materia                                                                                   | s Acreditadas                                                                      |                                                                               |                                                   |
| Programa                                                                                     | Academico                                                                                                    |                                                                                                    | Promedio                                                                                                    |                                                                                                    | Materia                                                                                   | s Acreditadas                                                                      |                                                                               |                                                   |
| Programa<br>Busqueda                                                                         | Academico<br>a de Oportunio                                                                                                    | dad                                                                                                    | Promedio                                                                                                    |                                                                                                    | Materia                                                                                   | s Acreditadas                                                                      |                                                                               |                                                   |
| Programa<br>Busqueda<br>En esta secci<br>que mientras                                        | Academico<br>a de Oportunio<br>ión podrás elegir<br>s más oportunidad                                                                         | <b>dad</b><br>oportunidades por programa (intercambio y st<br>des tengas en tu solicitud,más serán las posib      | Promedio<br>tudy abroad). Tendrás la opció<br>ilidades de ser asignado. Rev                                 | n de seleccionar de 1 a 7<br>isa el calendario operativ                                                        | Materia<br>oportunidades en l<br>o para confirmar las                                     | as que cumplas con<br>s que cumplas con                                            | n el perfil académi<br>deberás revisar ti                                     | co. Toma en cue<br>u asignación.                  |
| Programa<br>Busqueda<br>En esta secci<br>que mientras                                        | Academico<br>a de Oportunio<br>ión podrás elegir<br>s más oportunidao<br>* Prog                                                               | dad<br>oportunidades por programa (intercambio y st<br>des tengas en tu solicitud,más serán las posib<br>grama    | Promedio<br>tudy abroad). Tendrás la opcić<br>ilidades de ser asignado. Rev                                 | n de seleccionar de 1 a 7<br>isa el calendario operativ<br>* Periodo /                                         | Materia<br>oportunidades en l<br>o para confirmar las<br>Academico                        | as Acreditadas<br>as que cumplas con<br>a fechas en las que (<br>v                 | n el perfil académi<br>deberás revisar ti                                     | co. Toma en cue<br>u asignación.                  |
| Programa<br>Busqueda<br>En esta secci<br>que mientras                                        | Academico<br>a de Oportunio<br>ión podrás elegir<br>s más oportunidad<br>* Prog<br>Clave de oportu                                            | dad<br>oportunidades por programa (intercambio y st<br>des tengas en tu solicitud, más serán las posib<br>grama * | Promedio<br>tudy abroad). Tendrás la opcić<br>ilidades de ser asignado. Rev                                 | n de seleccionar de 1 a 7<br>isa el calendario operativ<br>* Periodo /<br>Nombre de                            | Materia<br>oportunidades en l<br>o para confirmar las<br>Academico                        | as que cumplas con<br>fechas en las que d                                          | n el perfil académi<br>deberás revisar ti                                     | co. Toma en cue<br>u asignación.                  |
| Programa<br>Busqueda<br>En esta secci<br>que mientras                                        | Academico<br>a de Oportunio<br>ión podrás elegir<br>s más oportunidao<br>* Prog<br>Clave de oportu                                            | dad<br>oportunidades por programa (intercambio y st<br>des tengas en tu solicitud, más serán las posib<br>grama   | Promedio<br>tudy abroad). Tendrás la opcid<br>ilidades de ser asignado. Rev                                 | n de seleccionar de 1 a 7<br>isa el calendario operativ<br>* Periodo J<br>Nombre de                            | Materia<br>oportunidades en l<br>o para confirmar las<br>Academico<br>la entidad<br>Pais  | is Acreditadas<br>as que cumplas con<br>fechas en las que<br>*                     | n el perfil académi<br>deberás revisar ti<br>]<br>]                           | co. Toma en cue<br>u asignación.                  |
| Programa<br>Busqueda<br>En esta secci<br>que mientras                                        | Academico<br>a de Oportunia<br>ión podrás elegir<br>s más oportunidad<br>* Prog<br>Clave de oportu<br>C                                       | dad<br>oportunidades por programa (intercambio y st<br>des tengas en tu solicitud, más serán las posib<br>grama   | Promedio<br>tudy abroad). Tendrás la opcid<br>ilidades de ser asignado. Rev                                 | n de seleccionar de 1 a 7<br>isa el calendario operativ<br>* Periodo /<br>Nombre de                            | Materia<br>oportunidades en l<br>o para confirmar las<br>Academico<br>la entidad<br>Pais  | as que cumplas con<br>s fechas en las que (<br>e e e e e e e e e e e e e e e e e e | n el perfil académi<br>deberás revisar tr<br>]<br>]                           | co. Toma en cue<br>u asignación.                  |
| Programa<br>Busqued2<br>En esta secci<br>que mientras<br>Buscar                              | Academico<br>a de Oportunio<br>ión podrás elegir<br>s más oportunidad<br>* Prog<br>Clave de oportu<br>C                                       | dad<br>oportunidades por programa (intercambio y st<br>des tengas en tu solicitud,más serán las posib<br>grama    | Promedio<br>tudy abroad). Tendrás la opcić<br>ilidades de ser asignado. Rev                                 | in de seleccionar de 1 a 7<br>isa el calendario operativ<br>* Periodo /<br>Nombre de                           | Materia<br>oportunidades en l<br>o para confirmar las<br>Academico<br>la entidad<br>Pais  | s Acreditadas<br>as que cumplas con<br>fechas en las que d<br>v                    | n el perfil académin<br>deberás revisar to<br>]<br>]                          | co. Toma en cue<br>u asignación.                  |
| Programa<br>Busqueda<br>In esta secci<br>que mientras<br>Buscar<br>Dportunid                 | Academico<br>a de Oportunia<br>ión podrás elegir<br>s más oportunidad<br>* Prog<br>Clave de oportu<br>C<br>lades seleccio                     | dad<br>oportunidades por programa (intercambio y st<br>des tengas en tu solicitud,más serán las posib<br>grama    | Promedio<br>tudy abroad). Tendrás la opcić<br>ilidades de ser asignado. Rev                                 | n de seleccionar de 1 a 7<br>isa el calendario operativ<br>* Periodo /<br>Nombre de                            | Materia<br>oportunidades en l<br>o para confirmar las<br>Academico<br>la entidad<br>Pais  | s Acreditadas<br>as que cumplas con<br>fechas en las que e<br>v                    | n el perfil académi<br>deberás revisar tr<br>]<br>]                           | co. Toma en cue<br>u asignación.                  |
| Programa<br>Busqueda<br>En esta secci<br>que mientras<br>Buscar<br>Dportunid<br>Recuerda qui | Academico<br>a de Oportunia<br>ión podrás elegir<br>s más oportunidas<br>• Prog<br>Clave de oportu<br>C<br>lades selecció<br>e es muy importa | dad<br>oportunidades por programa (intercambio y st<br>des tengas en tu solicitud, más serán las posib<br>grama   | Promedio<br>tudy abroad). Tendrás la opció<br>ilidades de ser asignado. Rev<br>adas en orden de preferencia | n de seleccionar de 1 a 7<br>isa el calendario operativ<br>* Periodo /<br>Nombre de<br>, ya que en ese mismo o | Materia<br>oportunida des en l<br>o para confirmar las<br>Academico<br>la entidad<br>Pais | as que cumplas con<br>fechas en las que e<br>en las oportunidadet                  | n el perfil académi<br>deberás revisar tr<br>]<br>]<br>]<br>s al momento de l | co. Toma en cue<br>u asignación.<br>a asignación. |

|                     | Alumno | D                             |           |                              |              | X                       |               |
|---------------------|--------|-------------------------------|-----------|------------------------------|--------------|-------------------------|---------------|
|                     |        | Nombre                        | Matricula | Programa<br>Academico        | Promedio     | Materias<br>Acreditadas | igen<br>adas  |
|                     | 0      | X0000X X00000X<br>X000000000X | A0XXXXXXX | Lic. en Diseño<br>Industrial | 94.320       | 46                      |               |
| s por p<br>olicituc | 1 - 1  | of 1 item                     | 50        | 100   500   All              |              | H <b>( 1</b> ) ⊨ H      | berás revisar |
|                     | Sele   | ccionar                       |           |                              |              |                         | *             |
|                     |        |                               |           |                              | Nombre de la | entidad                 |               |

**Nota:** el Director de Carrera **sólo** podrá hacer la búsqueda de alumnos de su carrera y que pertenezcan a su campus.

# Seleccionar Oportunidad

Dentro de esta pantalla, se encuentra la información general del alumno y a continuación se podrá hacer la búsqueda de la oportunidad a la cual se postulará al alumno.

Se podrá realizar la búsqueda a través de tipo de Programa (Intercambio o Study Abroad), período académico, siendo estos los campos obligatorios para la búsqueda. Además podrás usar los filtros de clave de oportunidad, nombre de entidad, país, ciudad, Ya que se ingresaron los criterios, se hace clic en **"Buscar".** 

Una vez que se realizó la búsqueda, aparece una pantalla con las oportunidades disponibles, el Director de Carrera deberá elegir el programa al que postulará al alumno y se selecciona a través del check box y se hace clic en **"Seleccionar Oportunidad"**.

|                                               |                                                         |                                                                                            |                                 |                                                        |                                  | 1221                |                                       | Cara Luia Datasi           |
|-----------------------------------------------|---------------------------------------------------------|--------------------------------------------------------------------------------------------|---------------------------------|--------------------------------------------------------|----------------------------------|---------------------|---------------------------------------|----------------------------|
| Matricula A0XXXX<br>Programa Academico LDI-LD | 0000C<br>107                                            |                                                                                            | Nombre XXXXX<br>Promedic 94.313 |                                                        |                                  | Ci<br>Materia       | ampus origen <sup>Campus</sup>        | San Luis Potosi            |
| riograma Academico                            |                                                         |                                                                                            | Tomedio                         |                                                        |                                  | wate na.            | Acreartadas                           |                            |
| squeda de Oportunid                           | ad                                                      |                                                                                            |                                 |                                                        |                                  |                     |                                       |                            |
| sta sección podrás elegir o                   | portunidades por                                        | programa (intercambio y study a                                                            | broad). Tendrás I               | a opción de selecci                                    | onar de 1 a 7 d                  | oportunidades en l  | as que cumplas cor                    | el perfil académico. To    |
| mientras más oportunidade                     | es tengas en tu so                                      | licitud,más serán las posibilidad                                                          | es de ser asigna                | do. Revisa el calend                                   | lario operativo                  | para confirmar la   | s fechas en las que                   | deberás revisar tu asig    |
| * Progr                                       | ama                                                     | <b>•</b>                                                                                   |                                 |                                                        | * Periodo A                      | cademico            | *                                     |                            |
| Clave de oportun                              | idad Intercambio                                        |                                                                                            |                                 |                                                        | Nombre de l                      | a entidad           |                                       |                            |
| Cit                                           | udad Study Abroad                                       |                                                                                            |                                 |                                                        |                                  | Pais                | *                                     |                            |
| scar                                          |                                                         |                                                                                            |                                 |                                                        |                                  |                     |                                       |                            |
| ortunidades seleccio                          | nadas                                                   |                                                                                            |                                 |                                                        |                                  |                     |                                       |                            |
| uerda que es muy importan                     | te que coloques la                                      | s oportunidades seleccionadas                                                              | en orden de pref                | erencia, ya que en e                                   | se mismo oro                     | den se considerar:  | án las oportunidade                   | s al momento de la asig    |
| oridad                                        | Clave de                                                | Nombre de oportunidad                                                                      | Pais                            | Programa P                                             | eriodo                           | Fecha de cierre     | Detalles de                           |                            |
|                                               | oportunidad                                             |                                                                                            |                                 | A                                                      | cademico                         |                     | Oportunidad                           |                            |
|                                               |                                                         |                                                                                            | No content                      |                                                        |                                  |                     |                                       |                            |
|                                               |                                                         |                                                                                            |                                 |                                                        |                                  |                     |                                       |                            |
|                                               |                                                         |                                                                                            |                                 |                                                        |                                  |                     |                                       |                            |
| scar Oportunidadas                            |                                                         |                                                                                            |                                 |                                                        |                                  |                     |                                       |                            |
| scar Oportunidades                            |                                                         |                                                                                            |                                 |                                                        |                                  |                     |                                       |                            |
| scar Oportunidades                            | Nombre d                                                | e oportunidad                                                                              | Programa                        | Periodo                                                | Pais                             |                     | Fecha de                              | Detalles de                |
| scar Oportunidades<br>Clave de<br>oportunidad | Nombre d                                                | e oportunidad                                                                              | Programa                        | Periodo<br>Academi                                     | Pais                             | 1                   | Fecha de<br>publicacion               | Detalles de<br>Oportunidad |
| scar Oportunidades<br>Clave de<br>oportunidad | Nombre d                                                | e oportunidad                                                                              | Programa                        | Periodo<br>Academi                                     | Pais                             | 8                   | Fecha de<br>publicacion               | Detalles de<br>Oportunidad |
| Clave de<br>oportunidades                     | Nombre d                                                | e oportunidad<br>1 de Palermo - Intercambio<br>al Tradicional                              | Programa                        | Periodo<br>Academi<br>Enero - Ma<br>2015               | ico Pais                         | s                   | Fecha de<br>publicacion<br>10/31/2014 | Detalles de<br>Oportunidad |
| Clave de<br>oportunidades                     | Nombre d                                                | e oportunidad<br>1 de Palermo - Intercambio<br>al Tradicional                              | Programa                        | Periodo<br>Academi<br>Enero - Ma<br>2015               | ico Pais<br>ayo Arge             | s                   | Fecha de<br>publicacion<br>10/31/2014 | Detalles de<br>Oportunidad |
| Clave de<br>oportunidades                     | Nombre d<br>Universidad<br>Internacional<br>Universidad | e oportunidad<br>1 de Palermo - Intercambio<br>al Tradicional<br>1 del Norte - Intercambio | Programa<br>Intercambio         | Periodo<br>Academi<br>Enero - Ma<br>2015<br>Enero - Ma | ico Pais<br>ayo Arge<br>ayo Colo | s<br>entina<br>mbia | Fecha de<br>publicacion<br>10/31/2014 | Detalles de<br>Oportunidad |

**Nota Importante:** los Programas Internacionales de Excelencia (PIE) se consideran programas del tipo "**Study Abroad**".

#### MANUAL ESTUDIA EN EL EXTRANJERO DIRECTOR DE CARRERA

#### TECNOLÓGICO DE MONTERREY | PROGRAMAS INTERNACIONALES

### Seleccionar Oportunidad

la casilla de prioridad.

Ya seleccionado el programa, aparecerá en la sección "Oportunidades Seleccionadas", en la cual, se deberá asignar el número 1 en

Ya que se realizó este paso, sigue la sección de políticas de participación, incluye los reglamentos de Programas Internacionales, habla acerca de la cuota de participación y el proceso de revisión de la solicitud. También aparece una liga para que se pueda realizar el pago de la cuota de participación con tarjeta de crédito o generar la ficha para pagar en el banco.

Una vez leídas las políticas, se deberá marcar la casilla: "He Leído y acepto las políticas de participación a Programas Internacionales".

En comentarios, se puede incluir información que sea importante que conozca Programas Internacionales CSA.

Aquí termina el proceso de postulación de alumnos a programas especiales. El alumno y el Director de Carrera recibirán una notificación en la que se les indicará si fueron o no aceptados al programa, así como los pasos a seguir para la aceptación de la oportunidad, en caso de haber sido seleccionados.

| Oportunidades seleccionadas                                                                                                    |   |                         |                                                                   |           |             |                      |                 |                            |   |  |
|----------------------------------------------------------------------------------------------------|---|-------------------------|-------------------------------------------------------------------|-----------|-------------|----------------------|-----------------|----------------------------|---|--|
| Recuerda que es muy importante que coloques las oportunidades seleccionadas en orden de preferencia, ya que en ese mismo orden se considerarán las oportunidades al momento de la asignación |   |                         |                                                                   |           |             |                      |                 |                            |   |  |
| Prioridad                                                                                                    |   | Clave de<br>oportunidad | Nombre de oportunidad                                             | Pais      | Programa    | Periodo<br>Academico | Fecha de cierre | Detalles de<br>Oportunidad |   |  |
| 1                                                                                                    | - | ARG-SINT-016            | Universidad de Palermo - Intercambio<br>Internacional Tradicional | Argentina | Intercambio | Enero - Mayo 2015    | 10/31/2014      |                            | Θ |  |

#### Politicas de Participacion

3.- El envio de tu solicitud genera un cargo por \$1,600.00 M.N. a tu cuenta de alumno, por concepto de cuota de registro a Froqramas Internacionales, la cual no es reembolsable bajo ninguna circunstancia. Este cargo aplica solo para alumnos de prófesional y posgrado que soliciten admisión a programas semestrales o anuales, estarán exentos de cubrir este cargo en registro a programas de verano. En caso de aplicar a dos programas (intercambio y study abroad) durante un mismo periodo académico, el alumno pagará solamente una vez la cuota de participación. Para realizar el pago de la cuota de ei,fo0.00 M.N.

4.- Los datos personales que se proporcionen serán necesarios para todos los servicios ofrecidos por la oficina de Programas Internacionales para la inscripción a programas de vinculación con universidades en el extranjero y serán utilizados por el Instituto Tecnológico y de Estudios Superiores de Monterrey para cumplir con las finalidades descritas en el Aviso de Frivacidad

Reglamento de Programas Internacionales en el extranjero de Preparatoria Reglamento de Programas Internacionales en el extranjero de Profesional y Posgrado Liga para realizar el pago de la cuota con targita de crédito o efectivo La He leído y acepto las políticas de participacion a Programas Internacionale s Dentro de las políticas que acepta el alumno, está incluida la cuota de participación de Programas Internacionales la cual es un requisito obligatorio y no es reembolsable.

| Co | omentarios        |         |                         |                                                                                                    |   |
|----|-------------------|---------|-------------------------|----------------------------------------------------------------------------------------------------|---|
| Fe | echa              | Usuario | Actividad               | Comentario                                                                                           | - |
| 08 | /08/2014 03:18 PM | Natalia | Seleccionar oportunidad | Mi pasaporte está vencido, pero ya se encuentra en trámite el nuevo, me lo entregan el día XX/XX/XX. |   |
| Ag | gregar comentario |         |                         |                                                                                                    | - |

En caso de que no estés seguro de las oportunidades de tu solicitud, haz clic en el botón de "Guardar y Salir", de esta forma podrás hacer cambios cambios más tarde. Si tu solicitud está completa y ya no deseas hacer ningún cambio a tus oportunidades dale click al botón "Enviar", para que tu solicitud sea sometida a revisión y tengas retroalimentación de tu estatus.

Cancelar Solicitud Guardar y salir

• Botón "**Cancelar Solicitud**", cancela y elimina completamente la solicitud con que se está trabajando.

 Botón "Guardar y Salir", guarda los cambios sin enviar la solicitud, se puede cerrar la aplicación y posteriormente seguir capturando la información.

• Botón "Enviar", envía la solicitud a revisión al CSA.

IMPORTANTE: Una vez enviada la solicitud, la tarea desaparecerá de la bandeja de entrada del Director de carrera y se asignará al alumno para crear su perfil de idiomas. Enviar